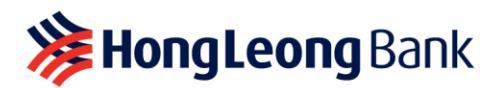

## How to redeem

- Online Redemption (for registered HL Connect users only): Visit <u>www.hongleongconnect.my</u>
  - 1. Log in to Personal Banking
  - 2. Click Other Services > Credit Card > Inquire/Redeem Rewards Points
  - 3. Click View Hong Leong Club Rewards Catalogue
  - 4. Complete the required details
  - 5. Click **Next** to complete the Delivery Information
  - 6. Click **Submit** and the Confirmation Page will be displayed
  - Once you click **Confirm**, the Acknowledgement Page will be displayed and you are not able to cancel the redemption order after this point.

## Hong Leong Contact Centre:

1. Call 03-7626 8899